## Äre Kont ariichten – w.e.g. dem routen Fäil follegen

| • | www.lesthermes.net                                        | <u>t</u>                                                                               |
|---|-----------------------------------------------------------|----------------------------------------------------------------------------------------|
| • | Klickt op "Aloggen"                                       |                                                                                        |
|   | les thermes                                               | i Startsait   Drécken   Schäcken:   Plang:   Aloggen   🗸 Letzeboorgesch   Payfar 1934. |
|   | Plager dans le plaist                                     | Iwwer eis Informatiounen NEW FOR YOU E-shop Kontakt                                    |
| • | Neie Client "Aschreiwen"                                  |                                                                                        |
|   | d markets                                                 | 🌪 Startsät   Dröcken   Schécken   Plang   Aloggen   🗸 Látzebuergesch   🏧 💭             |
|   | les thermes                                               | new<br>Iwwer eis Informatiounen NEW FOR YOU E-shop Kontakt                             |
|   | NEIE CLIENT<br>Dir sidd e neie Client a willt e Clientsko | SCHON REGISTREIERT?                                                                    |
|   |                                                           | Login<br>Passwuert                                                                     |
|   |                                                           | ASCHREIWEN                                                                             |
| • | Donnéeën aginn                                            |                                                                                        |
|   | les thermes                                               | Sur nous Informations NEW FOR YOU E-shop Contact                                       |
|   | REGISTER                                                  |                                                                                        |
|   | Patronyme                                                 | м. т                                                                                   |
|   | Prénom                                                    |                                                                                        |
|   | Nom                                                       |                                                                                        |
|   | Societe                                                   |                                                                                        |
|   | Code postal                                               |                                                                                        |
|   | Ville                                                     |                                                                                        |
|   | Pays                                                      | Luxembourg                                                                             |
|   | Langue par defaut                                         | Francais V                                                                             |
|   | TeL                                                       |                                                                                        |
|   | Portable                                                  |                                                                                        |
|   | Pax<br>Numero client                                      |                                                                                        |
|   |                                                           |                                                                                        |
|   | Crééez votre compte                                       |                                                                                        |
|   | Votre Login                                               |                                                                                        |
|   | Mot de passe                                              |                                                                                        |
|   | Confirmation du mot de passe                              |                                                                                        |
|   | Adresse email                                             |                                                                                        |
|   |                                                           |                                                                                        |
|   | Code anti robots                                          |                                                                                        |
|   | Code de sécurité                                          |                                                                                        |
|   |                                                           | DM LPZ                                                                                 |
|   |                                                           | STUSCHE                                                                                |

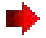

Klickt op de Link am Mail wat Dir automatischen krutt a kontrolléiert w.e.g. eng Kéier ob de Log-In funktionéiert.